# 『WELCOME TO OUR WORLD』自主学習の登録方法

①パソコンで登録→https://learn.eltngl.com/にアクセスします。

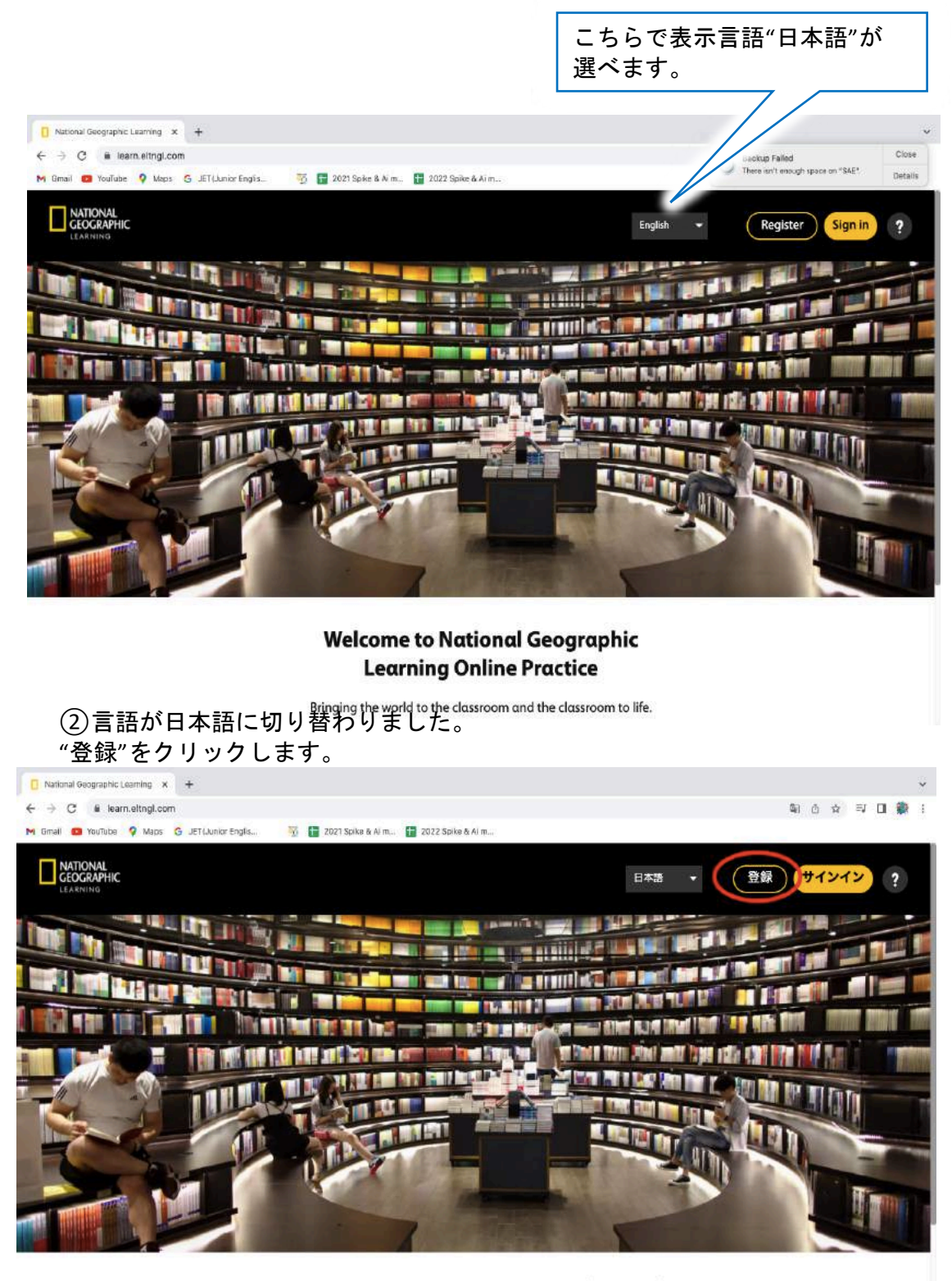

National Geographic Learning オンライ ンプラクティスへようこそ!

世界のことを教室で学び、教室で学んだことを世界へ発信しま

→ Page3に続きます。

# 『WELCOME TO OUR WORLD』自主学習の登録方法

# ①モバイル端末(タブレット、スマートフォン)で登録→アプリストアで "online practice-ngl"を検索しアプリをダウンロードしてください。

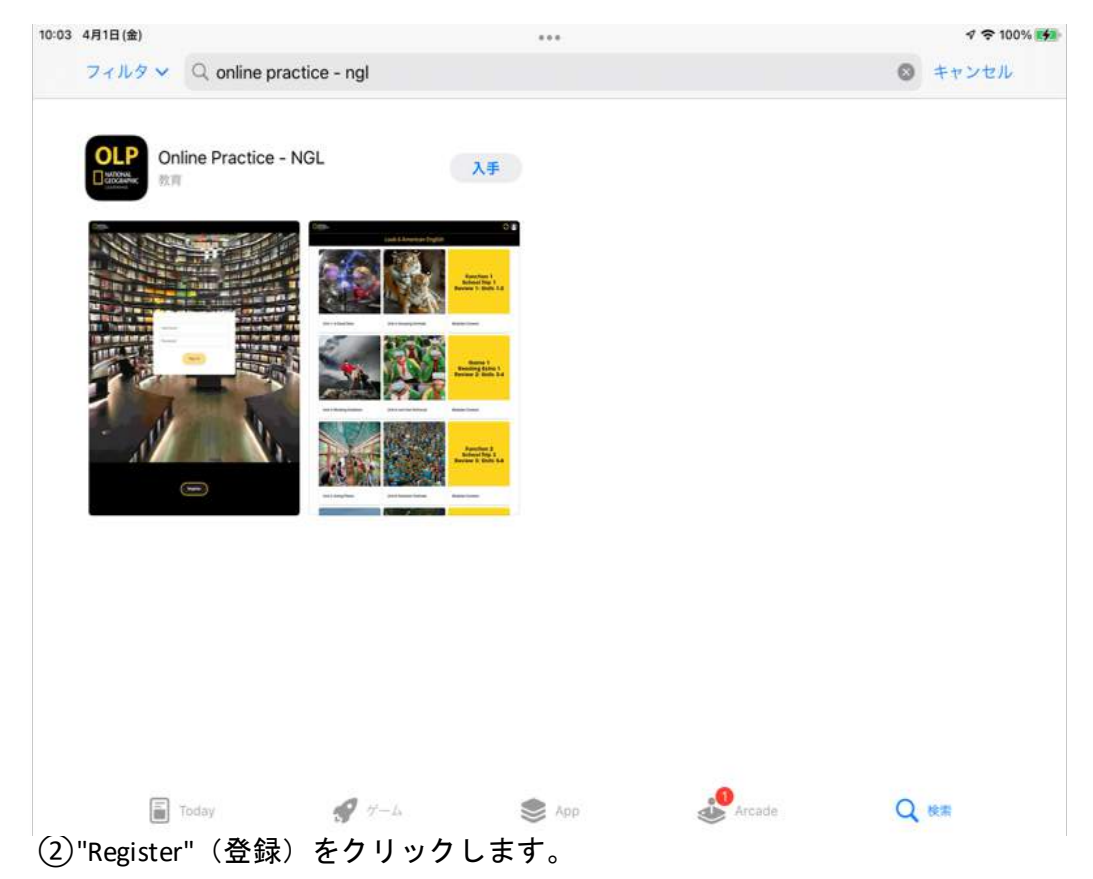

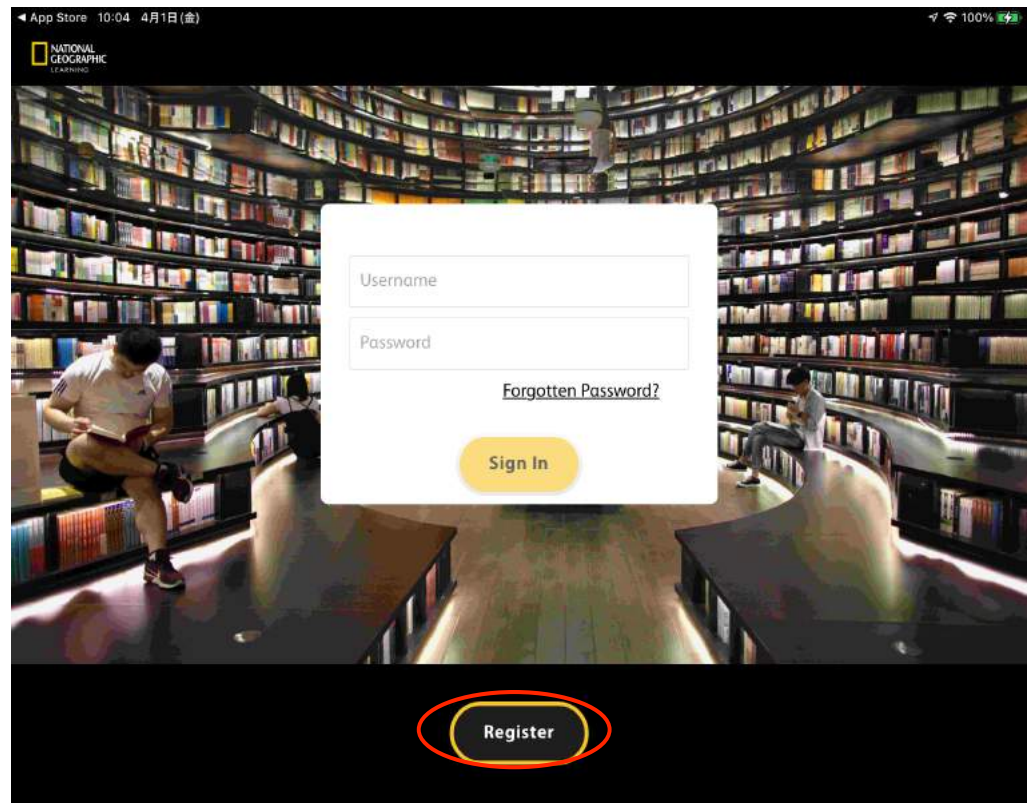

→ Page3に続きます。

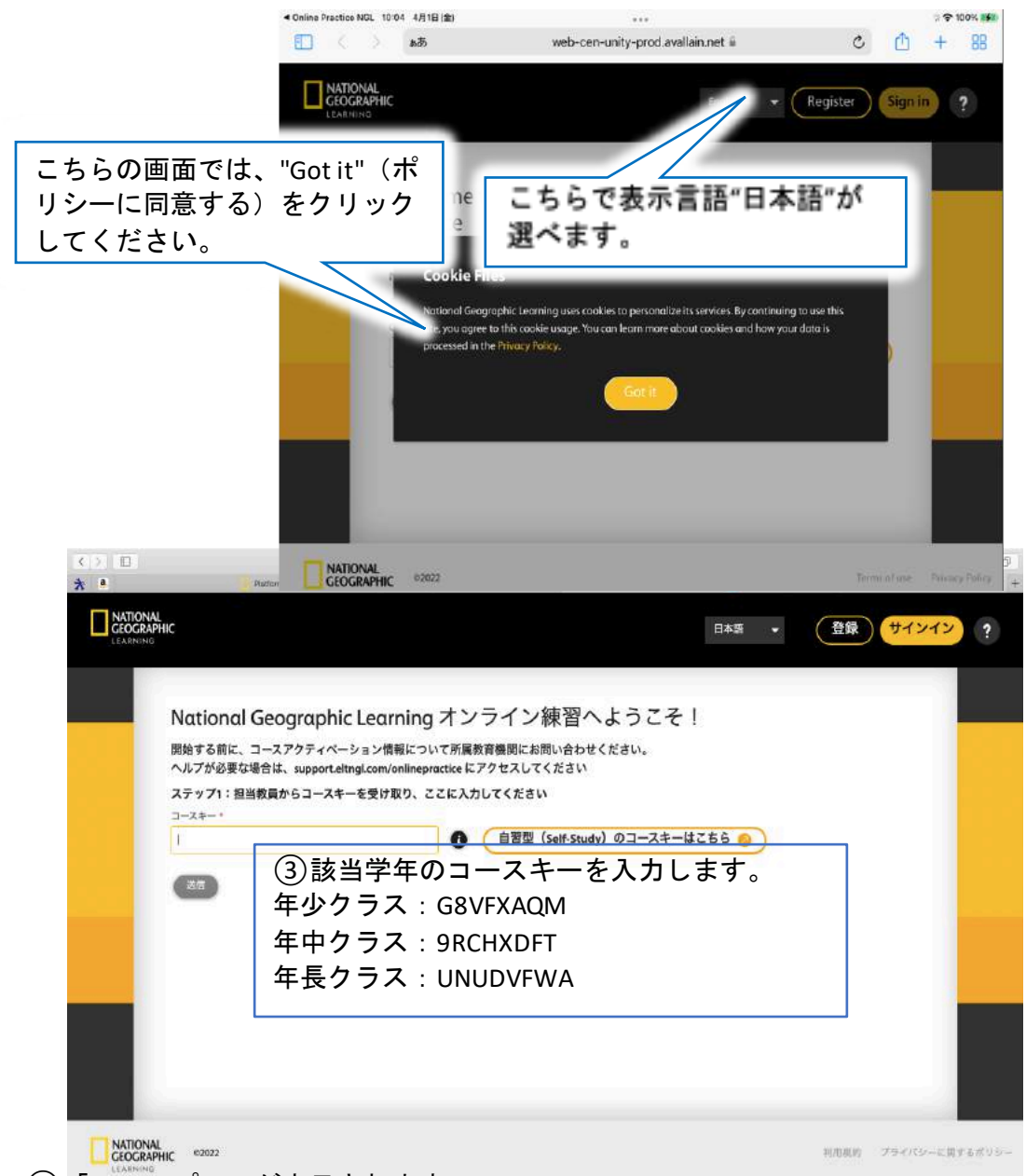

④「ステップ2」が表示されます。 アクセスコード(テキスト表紙裏のシルバー部分を削る)を入力します。

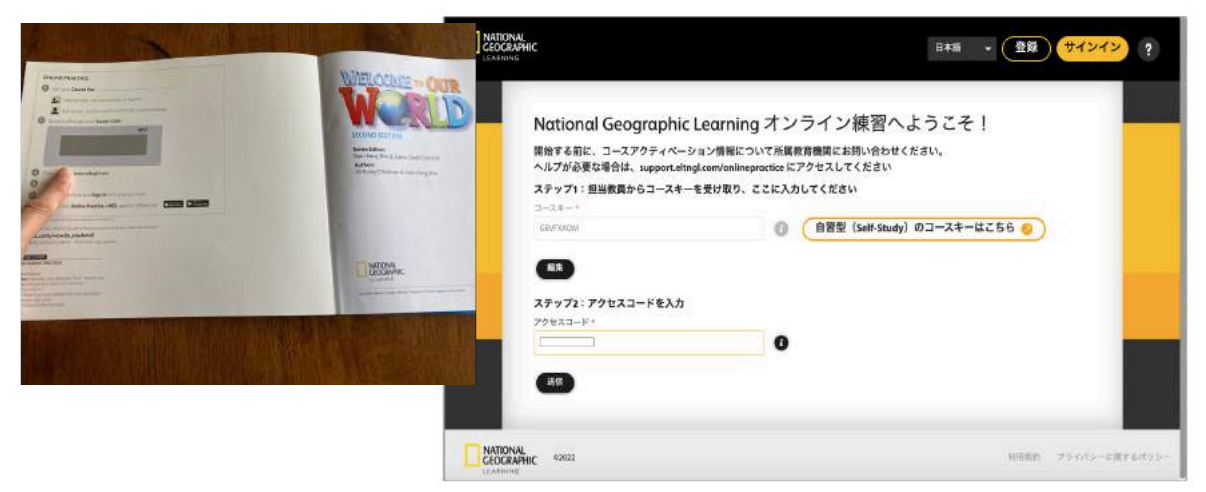

→ Page4に続きます。

| de estad                        | the Pill Uses Malery Reportants Workins Fails                                                 | 🚔 🗔 🙃 2 📚 4 275 🔽 10 237 99 🖪 Artist Dotrains O 🙆 13 |
|---------------------------------|-----------------------------------------------------------------------------------------------|------------------------------------------------------|
| ⑤「ステップ3」個人情報(<br>アルファベットで氏名、保護者 | NATONNAL<br>EGOGAPHIC<br>Extensio                                                             | R本語 · (登録) サインイン ?                                   |
| のアドレス)を入力します。                   | 25972:79セスコードを入力<br>アクセスコード・<br>・<br>・<br>・<br>・<br>・<br>・<br>・<br>・<br>・<br>・<br>・<br>・<br>・ |                                                      |
|                                 | ステップ4:アカウントを作成<br>ユーザーマーム・                                                                    |                                                      |

 ⑥「ステップ4」ユーザーネーム(アルファベットで)とパスワード(8文字以上、 英数字、大文字、小文字を1つ以上使用)入力し、登録をクリックします。
 \* 忘れないようにどこかに記録しておく事をオススメします!

| GEOG  | RAPHIC               |                                  |    | 日本語 • 登録 | サインイン ? |
|-------|----------------------|----------------------------------|----|----------|---------|
| LEARN | IRG                  |                                  |    |          |         |
|       | 保護者の連絡先。             |                                  |    |          |         |
|       |                      | il.com                           |    |          |         |
|       |                      | Later (1) of the fi              |    |          |         |
|       | 2-1-2-4:             | JJ-J-Z-TFAX                      |    |          |         |
|       |                      |                                  |    |          |         |
|       | パスワード・               |                                  |    |          |         |
|       |                      |                                  | Θ  |          |         |
|       | パスワードの確認             | <ul> <li></li></ul>              |    |          |         |
|       |                      |                                  |    |          |         |
|       | ステップ5:利<br>利用規約を読。   | 用規約とプライバシーポリシーを<br>み、その内容に同意します: | 確認 |          |         |
|       | 2 利用規約               |                                  |    |          |         |
|       | <mark>2</mark> 75415 | シーに関するポリシー                       |    |          |         |
|       |                      |                                  |    |          |         |

これで登録完了です! 次回から⑥で登録したユーザーネームとパスワードでサインインして下さい。

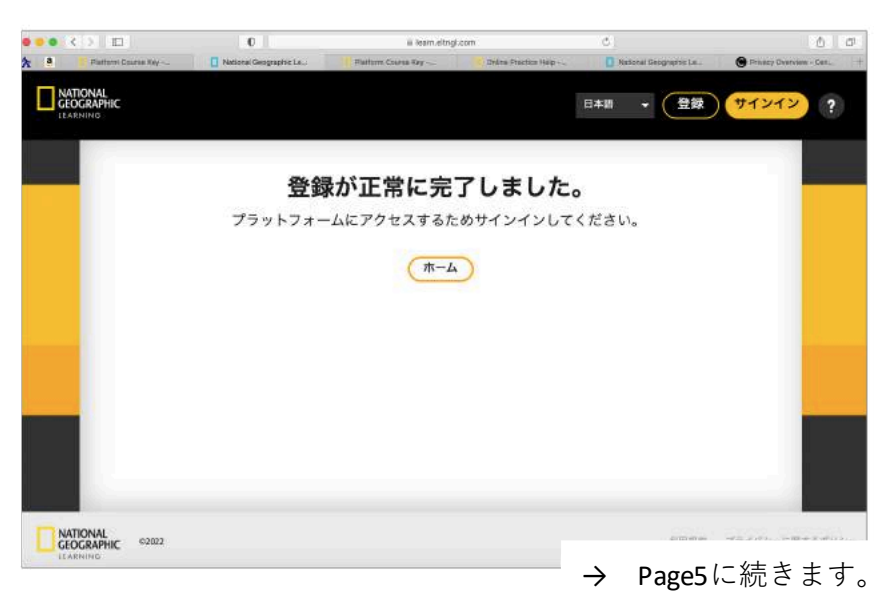

### 『WELCOME TO OUR WORLD』オンラインの活用方法

 ①サインインすると登録クラスのページが開きます。学びたいユニット を選んでクリックします。

こちらは、Level 1(年少クラス)のページです。

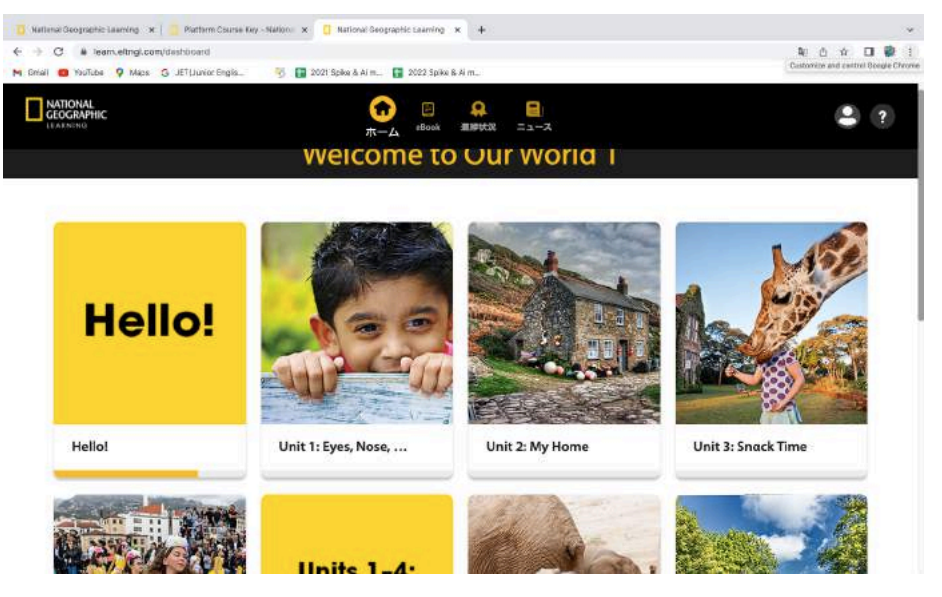

② "Resources"を選ぶと、テキストの動画(SC)を見たり、音源(TR)を聴くことができます。

|                          | 5 🖬 2021 Solen B Arm. 📑 2022 Solen B Arm. | • ?                                |
|--------------------------|-------------------------------------------|------------------------------------|
| - Welcome to Our World 1 | T-A ellok EFFER = 3-                      |                                    |
| 1000                     | SC: 1.1 Unit Opener                       | SC: 1.2 Listen to the Song         |
|                          | SC: 1.3 Vocabulary                        | SC: 1.4 Sing Along                 |
| 000                      | SC: 1.5 Concepts                          | SC: 1.6 Language in Use            |
| and con                  | 4) TR: 1.1 Unit Opener                    | 4) TR: 1.2a Unit Chant, Version 1  |
| Hait 1: Fuer Nore        | 4) TR: 1.3 Vocabulary                     | 4) TR: 1.2.b Unit Chant, Version 2 |
| onn n cyes, nose,        | 4) TR: 1.2c Unit Chont, Full Version      | 4) TR: 1.4 Unit 1 Song             |
|                          | 4) TR: SE.1 The Sounds of English         | 4) TR: 1.5 Concepts                |

③"Lessons"(アプリでは"Content")を選ぶと、ユニット毎の理解を深める 自主学習が行えます。

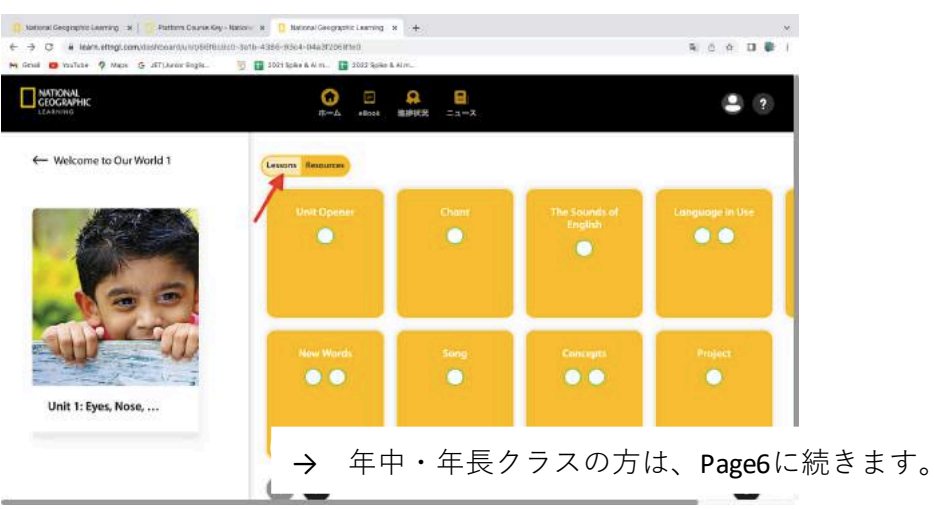

#### 『WELCOME TO OUR WORLD』 Activity Bookの音源ダウンロード (年中クラス以上からの宿題教材)

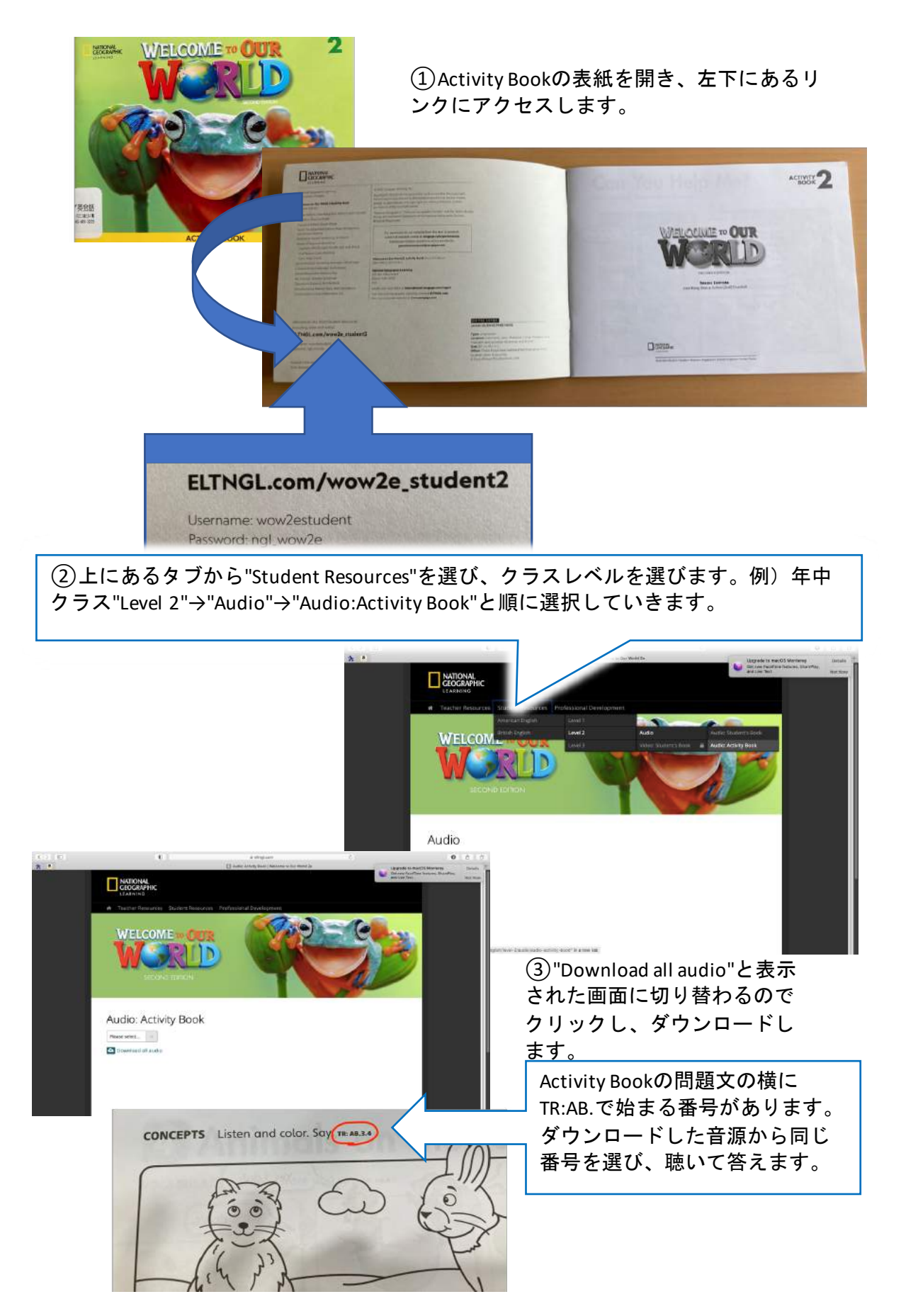